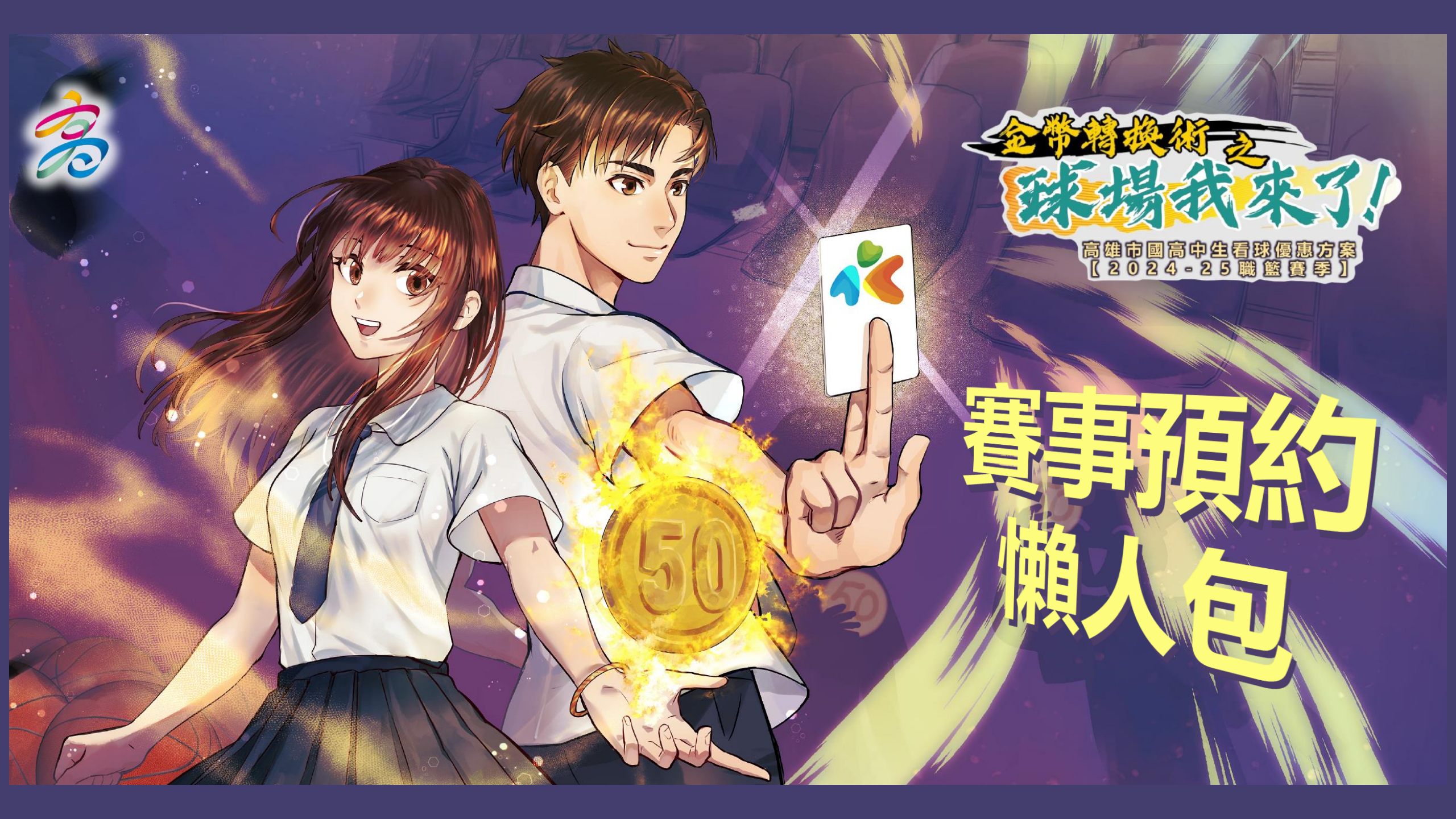

### 💦 iPASS 一卡通

我要预约 活動內容 活動說明 常見問題 活動DM 預約關人包

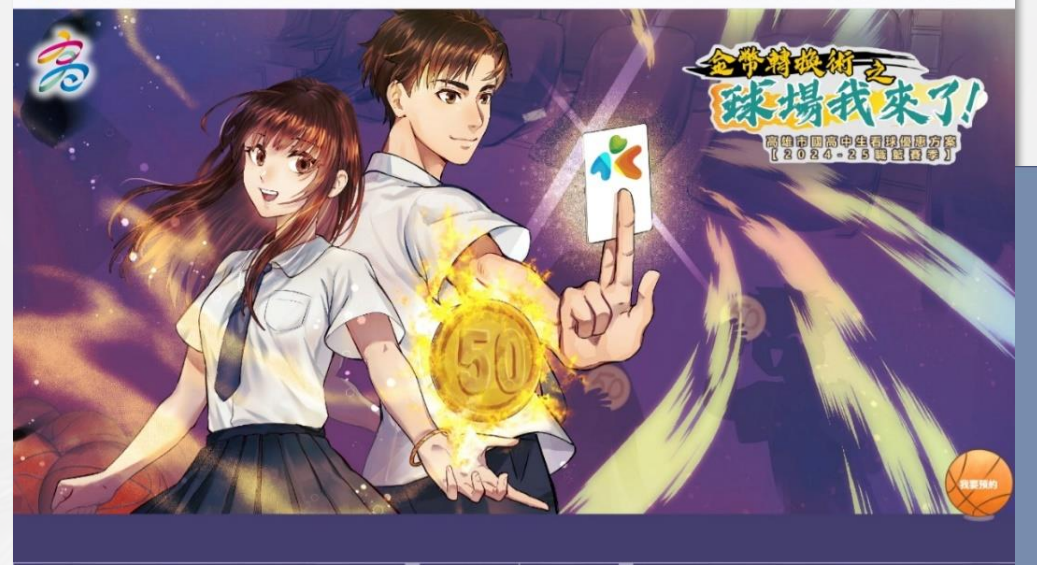

### 活動主旨 高雄市政府邀請國高中學生看球賽囉!

「金幣轉換低之詳確我集了」是計算高速市環論中學生預量出的運動要事 購買優惠志動。這項優惠可以讓這些市份國品中學生們見一大 60 元段 形, 4世經為12%展開資格為 500 - 600 元労國重要優藝技藝雅,「約 一位全衛就派,使這個勝利訂單。這更可讓痛好的激電與為力」 高雄市政所理想局。處證市政內會局局佔合一卡總局證段的有限公司共同 計出的優惠法他。實政合作完合為最強於人等的完成最全求為神國筆證 將與魚類關鍵人優筆輕振弊,在 2024 - 26 賽季期間當中共制限設 26 倍 高進主導權子,必對行 2020 的優美名品。而以為進筆活為為主導導的

## 台回編集,也預計將在明年度新赛季開赛時共同加入這項優惠活動。 活動內容

凡持高雄市園、高中生持有效學籍一卡通数位學生證,預約高雄全家海神 聽藍隊及高雄詞證人嚴整隊之高雄主場指定賽事,即可享50元優要價購票 處場,指定開放場次與名聽有限,隨滿就止,以活動將買公告為單。

活動期間 2024 年 12 月 7 日起至 2025 年 5 月底止

活動單位

高雄市政府運動發展局、高雄市政府教育局、一+通訊證股份有限公司、 高雄全家海神職籃隊、高雄領鑑人職籃隊

### 活動說明

 本優惠方案採線上預約、現場付款方式,所指定開放場次與名額有限,額 滿截止,以活動網頁公告為準。

- 2.本優惠方案為符合資格者可享以50元優惠價格購買指定職業賽事門累, 其場次、座位、及現場購買現範導將以各球面規定為準。
- 3.本活動參加對象限定高值市間、高中在編學生並持有各校核發之一十通數 位學生迎著。如為記名十號者可於線上預約後現場付款取用,如為非記名 卡號者僅可現場購買。
- 4.於活動網頁進行線上預約時。每張數位學生證每導次僅可預約1次,最多 可預約5場次。每場次預約都需輸入學生證號與身分證後四碼進行驗證, 預約成功後會需送確認信至預證的電子信箱。
- 5. 活動網頁每場次可預約總人數固定關示於預約頁面,如由可點還表示仍有 名額可預約,如該頁面無法點因則表示線上預約已額滿,或該場次尚未開 放預約。
- 6.預約成功至現場付款取票時需出示一卡通數位學生證實體卡片供系統辦 證,如未揣帶無法判別時視為非預約。
- 7. 開放線上預約的各場次將會在該場次開賽約7日截止預約,非預約者可於 開賽當日至現場購買,數量有限售先為止。

8. 優惠不得併用。

### 常見問題

| Q:擁可以預約?                 |  |
|--------------------------|--|
| Q:何時開始預約?                |  |
| Q:我要如何預約?                |  |
| Q:我要如何知道有预的成功?           |  |
| Q:如果預約額滿怎麼辦?             |  |
| Q:我的學生證當時沒有記名,那我可以預約嗎?   |  |
| Q:可以取消或更改预约嗎?            |  |
| Q:如果忘記帶一卡通數位學生證實體卡片怎麼辦?  |  |
| Q:如何知道哪些場次可以預約?有開放預約時間嗎? |  |
| Q:為何我輸入卡號說我身分不符合?        |  |

我要預約

# 活動首頁

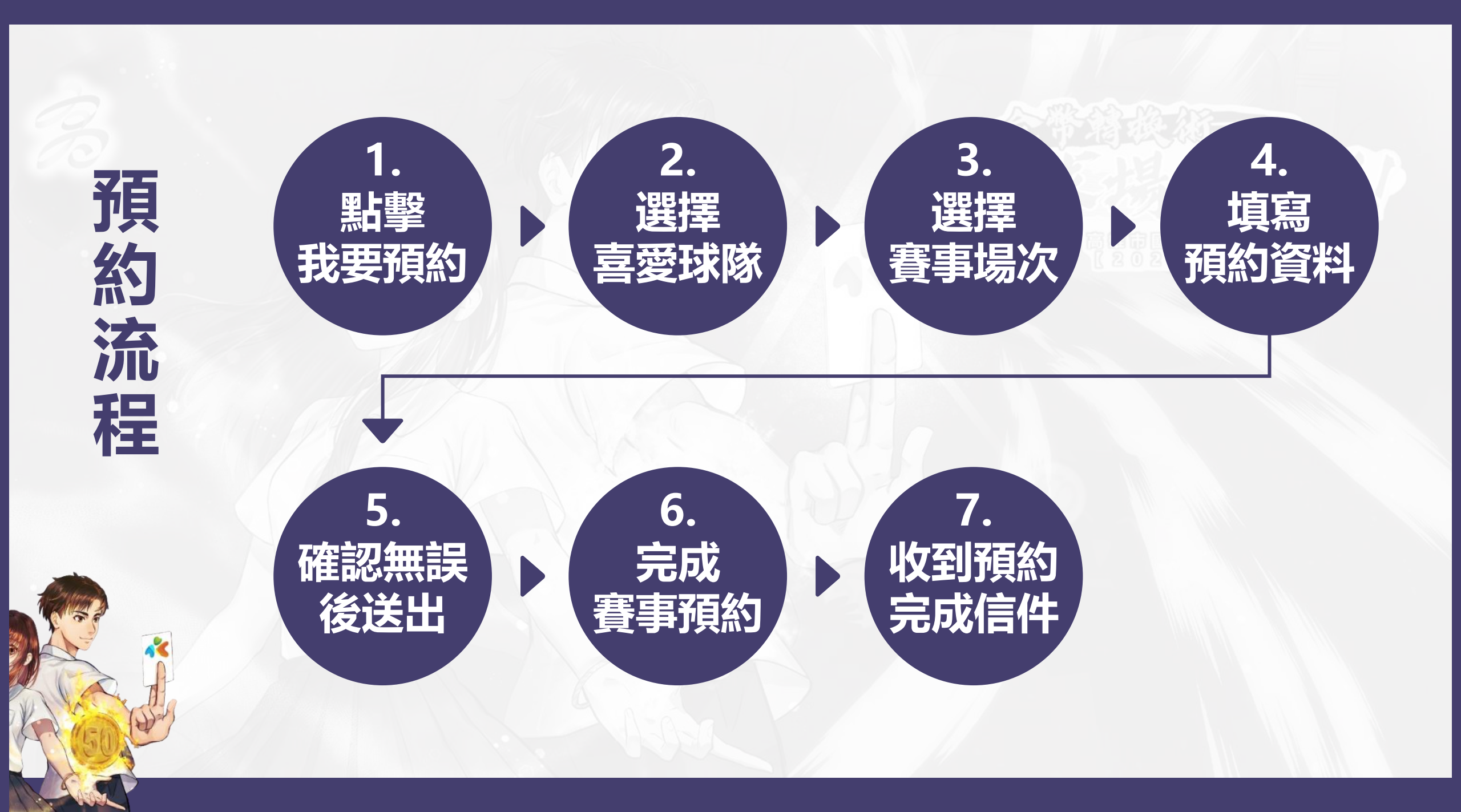

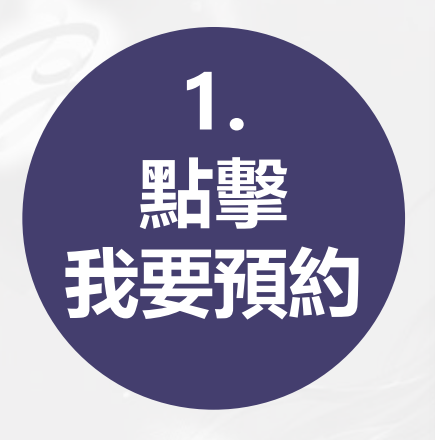

ኛ iPASS 一卡通

點擊畫面中「我 要預約」按鈕或 右下方「籃球圖 示」即可進行賽 事預約作業

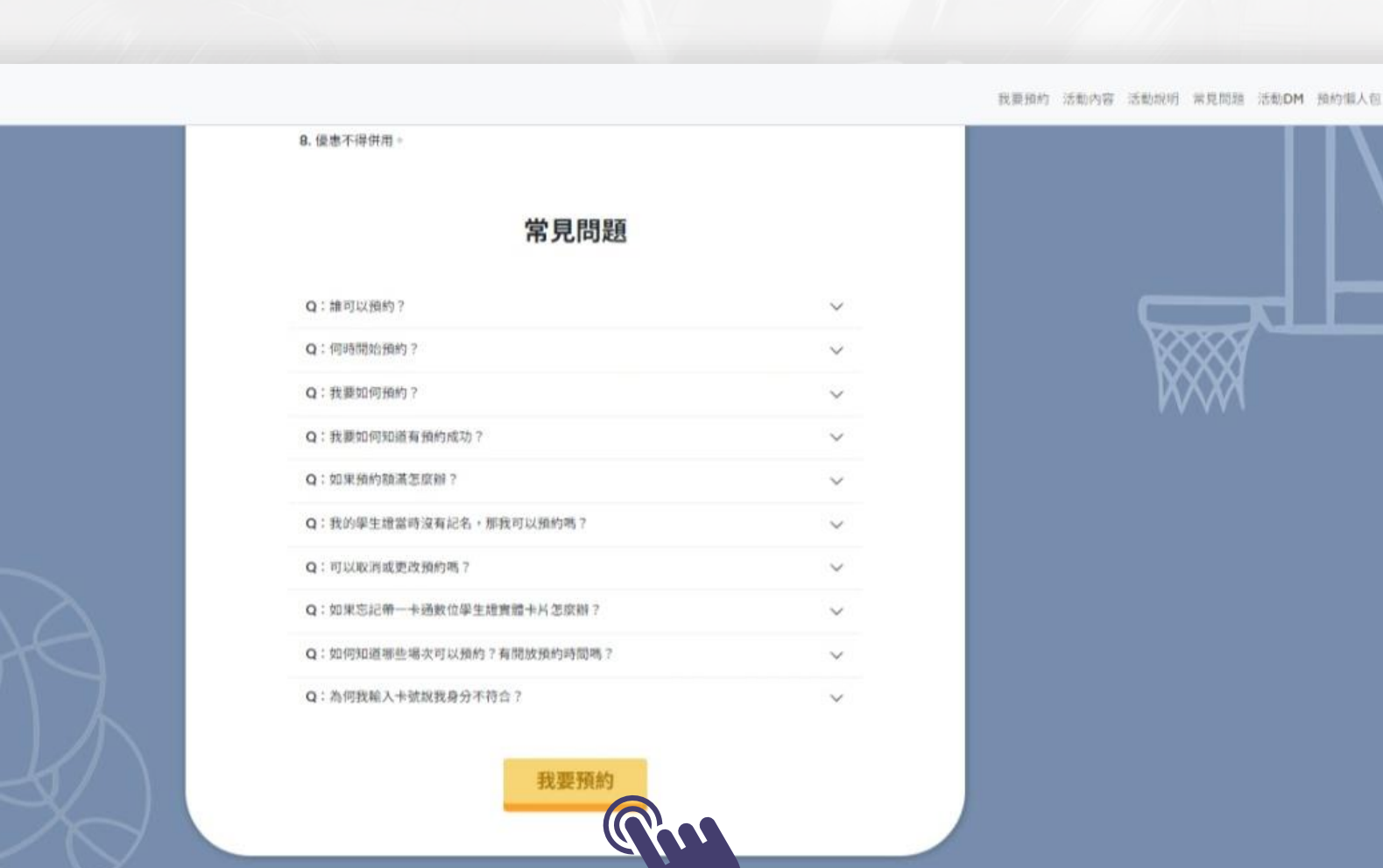

pyright = invasi corporation -- 1 -- Rimitry and 2 --

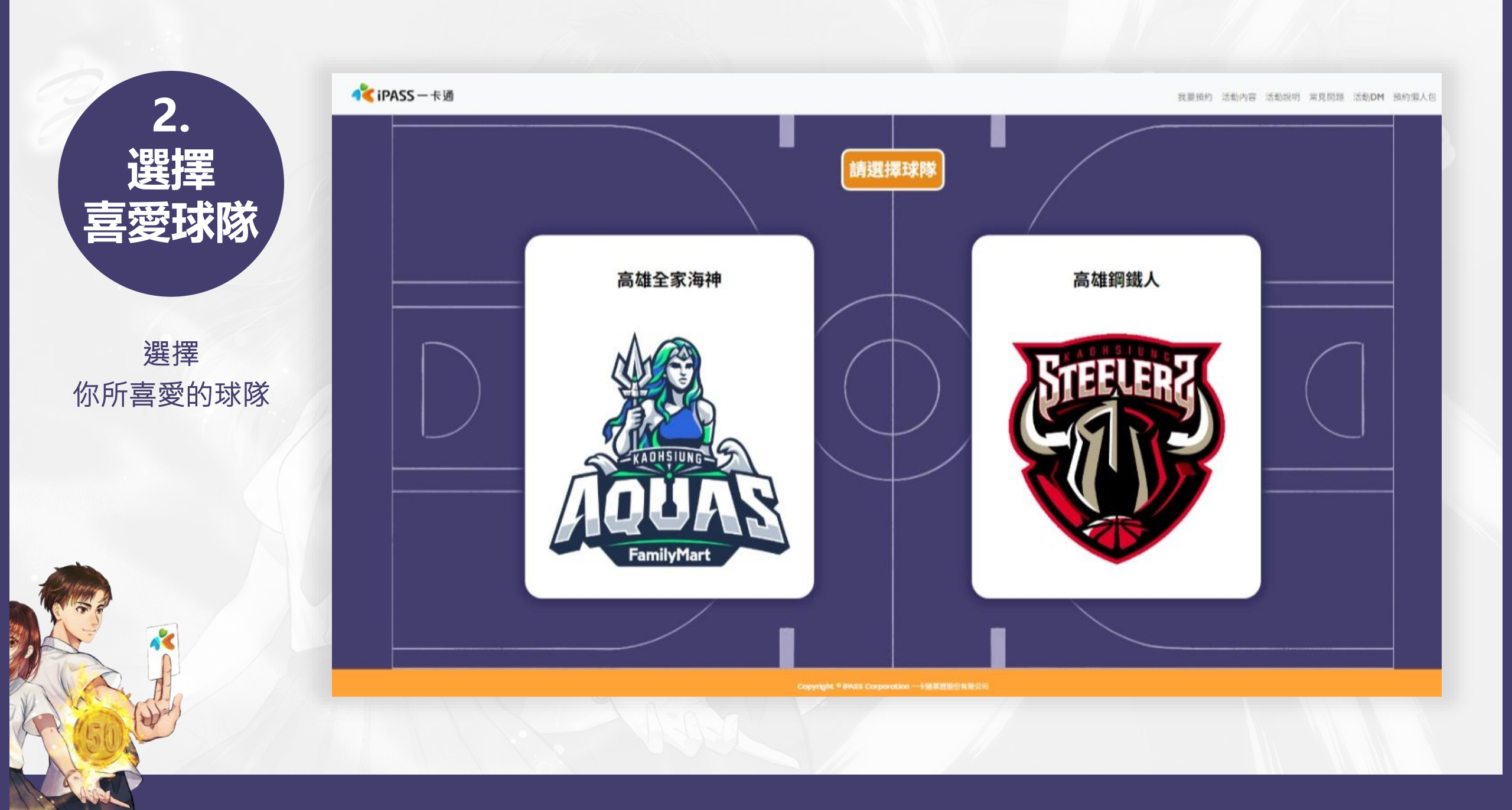

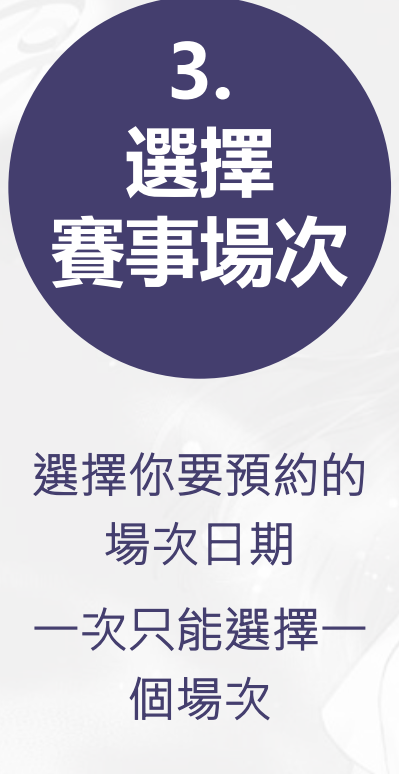

~

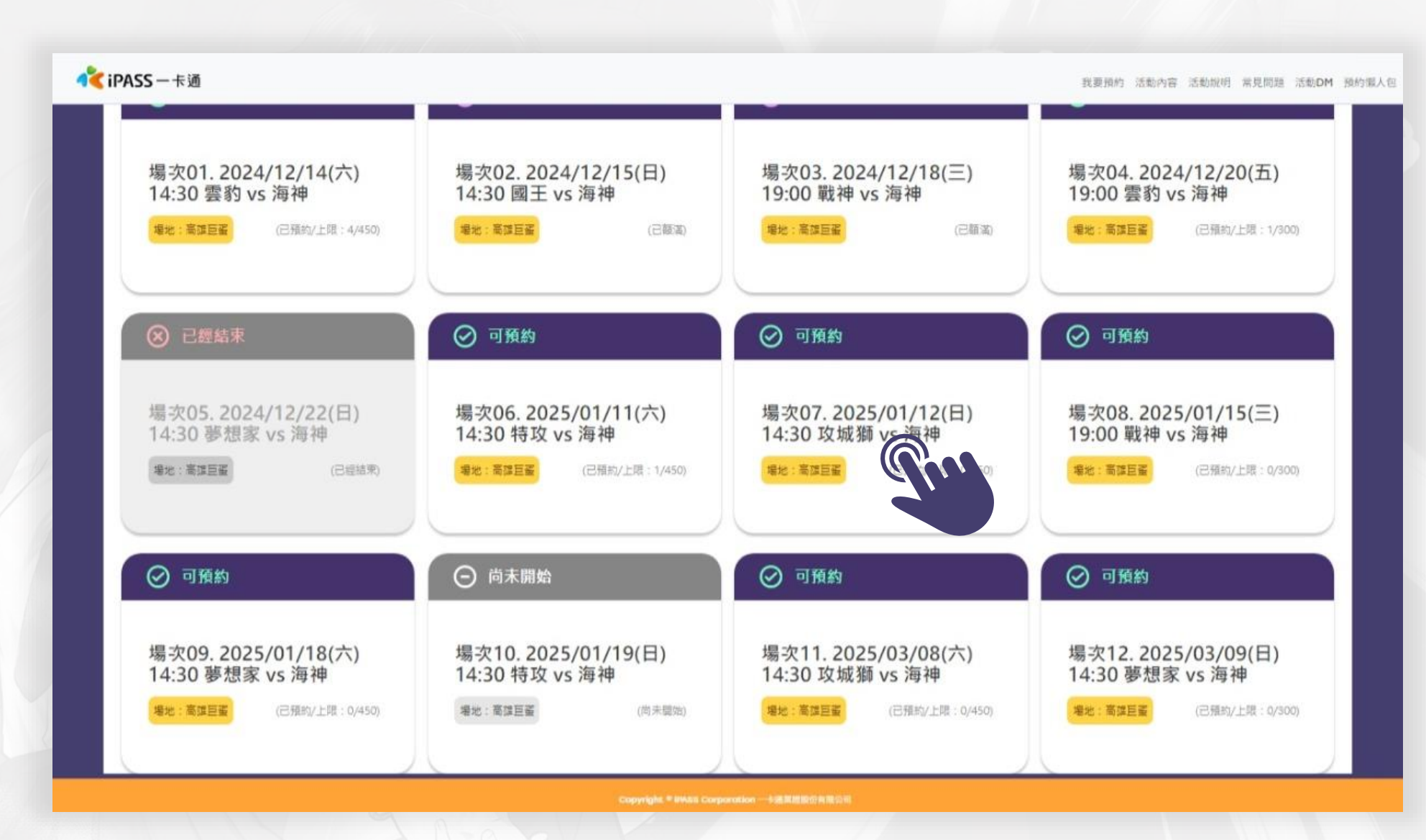

| 4.<br>填寫<br>預約資料                                    |  |
|-----------------------------------------------------|--|
| 填寫你的學生證<br>一卡通卡號、身<br>分證末四碼及聯<br>絡信箱。並勾選<br>同意事項後,按 |  |
| 下「送出」                                               |  |

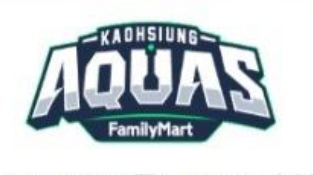

# 場次07. 2025/01/12(日) 14:30 攻城獅 vs 海神 <sup>場地:高雄巨蛋</sup>

| 學生證一卡通卡號:*( <u>查看位置</u> | ) |
|-------------------------|---|
| 請軸入一卡通卡號11或16碼          |   |
| 身分龍字號末四碼:*              |   |
| 語軸入身分留字號末四碼             |   |

E-mail:\* 請驗入email

■我已期請本活動相關說明及注意事項,並同意個質聲明及隱私權政策

**R** 

再次確認所填寫 預約資料是否正 確,確認無誤 後,請按下「確 認送出」

5.

確認無誤

後送出

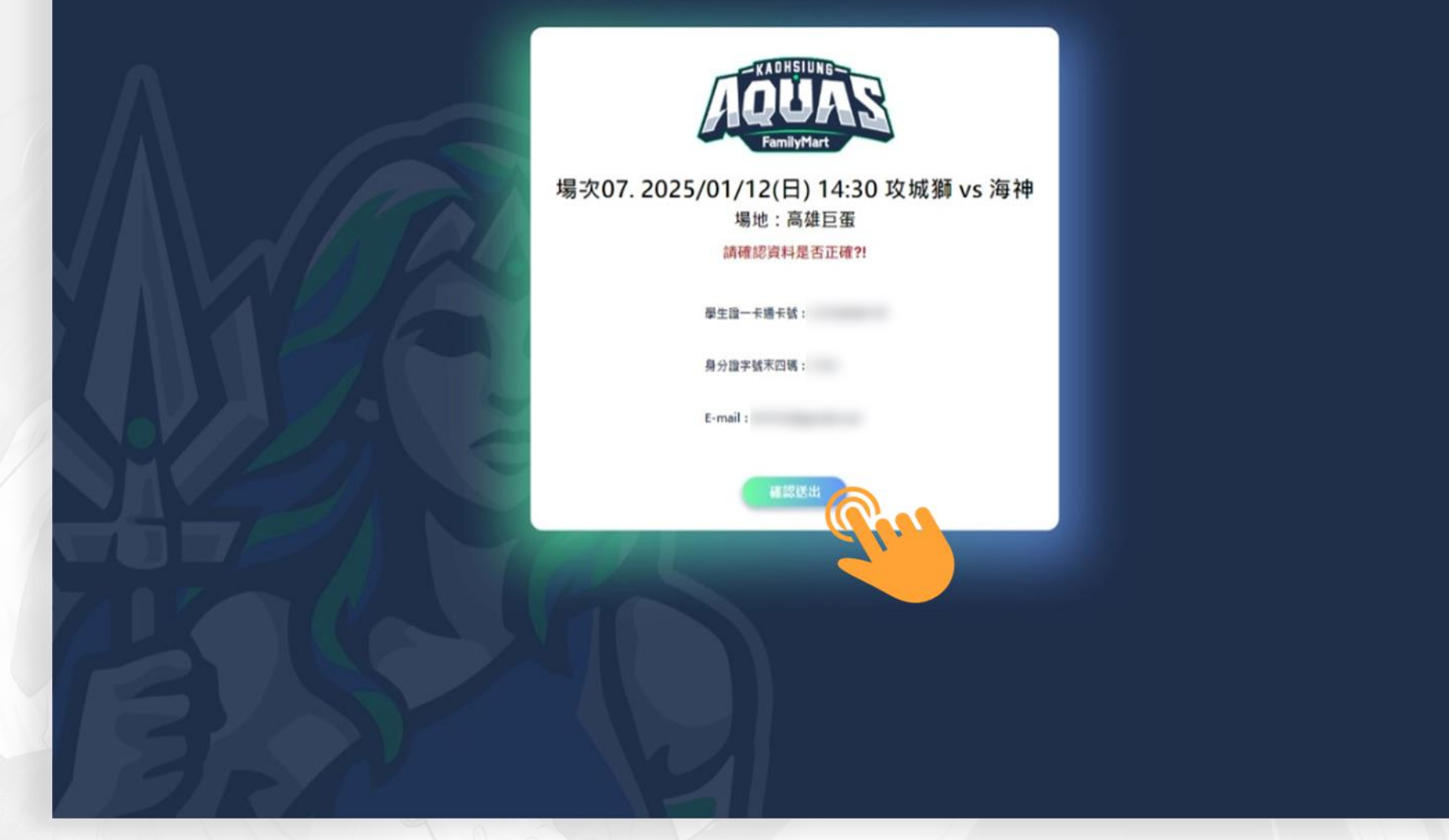

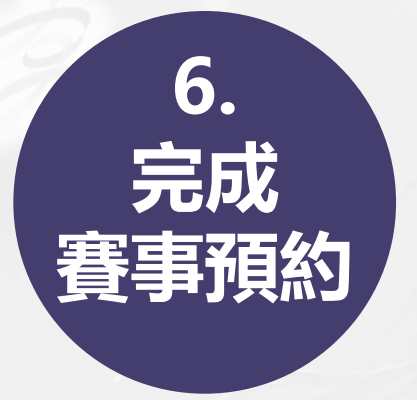

完成賽事預約作 業・系統也會發 送預約完成信件 至信箱內

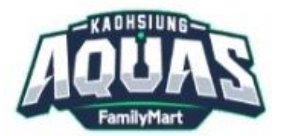

場次07.2025/01/12(日) 14:30 攻城獅 vs 海神 <sup>場地:高雄巨蛋</sup>

> 資料已送出! 請妥善保存您的資料管理連結,以便管理賽事資料

> > 管理預約資料

恭喜您預約成功!請記得觀賽日當天,務必攜帶一卡通學生證才能以50 元優惠價格購買指定賽事門票喔!

# 7. 收到預約 完成信件

完成賽事預約作 業。系統也會發 送預約完成信件 至信箱內。請確 認是否有無收到

| ≡           | M Gmail |        |
|-------------|---------|--------|
| 1           | 撰寫      |        |
|             | 收件匣     | 4,219  |
| $\bigcirc$  | 已延後     |        |
| $\triangle$ | 寄件備份    |        |
| ۵           | 草稿      | 14     |
| • 🗅         | 類別      |        |
| 0           | 社群網路    | 19,827 |
| 0           | 最新快訊    | 64,117 |
| 민           | 論壇      | 42     |
| 0           | 促銷內容    | 49,594 |
| ~           | 更多      |        |
| 標籤          | i       | +      |
|             |         |        |
|             |         |        |
|             |         |        |
|             |         |        |
|             |         |        |
| ~           | 更多      |        |

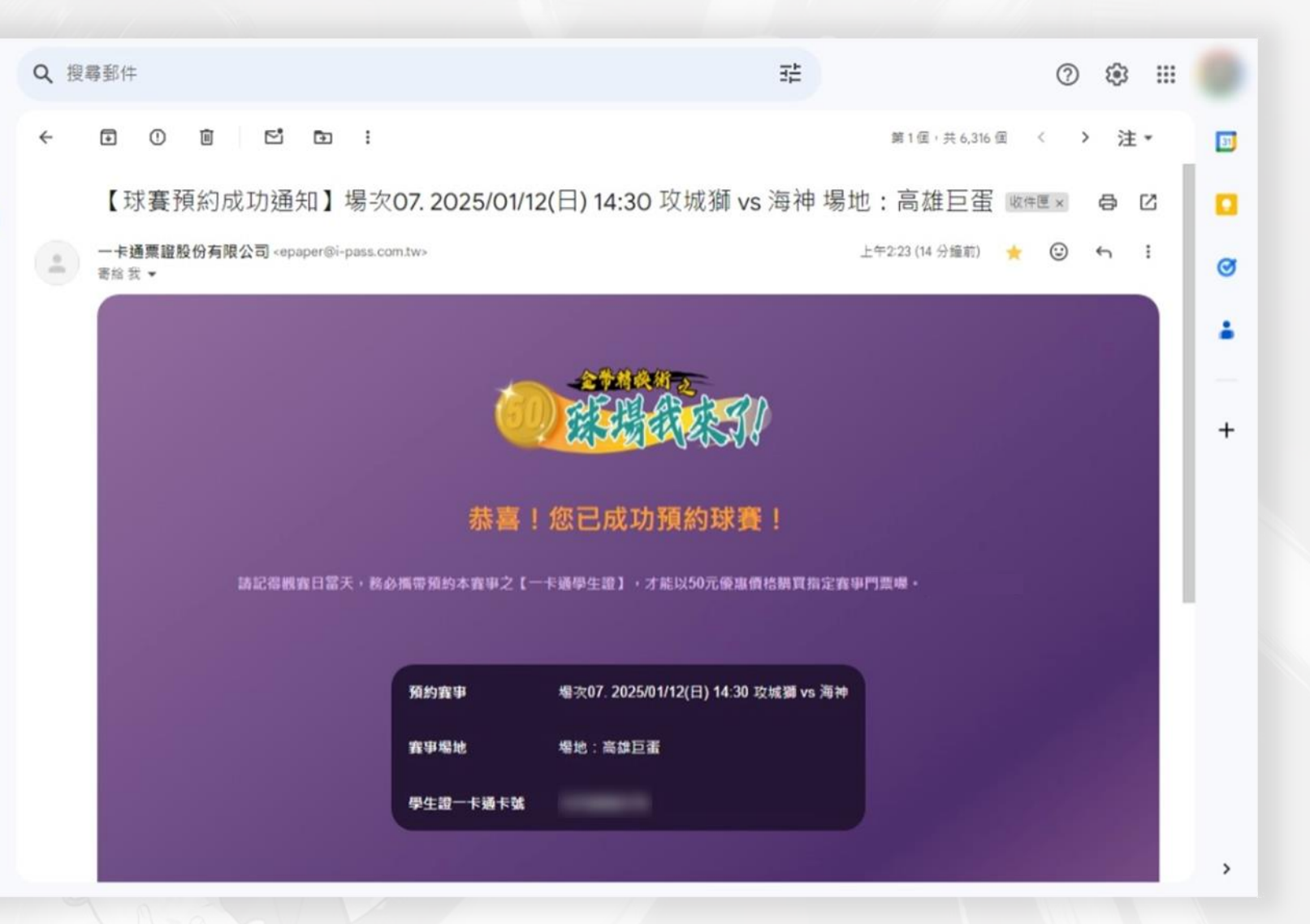

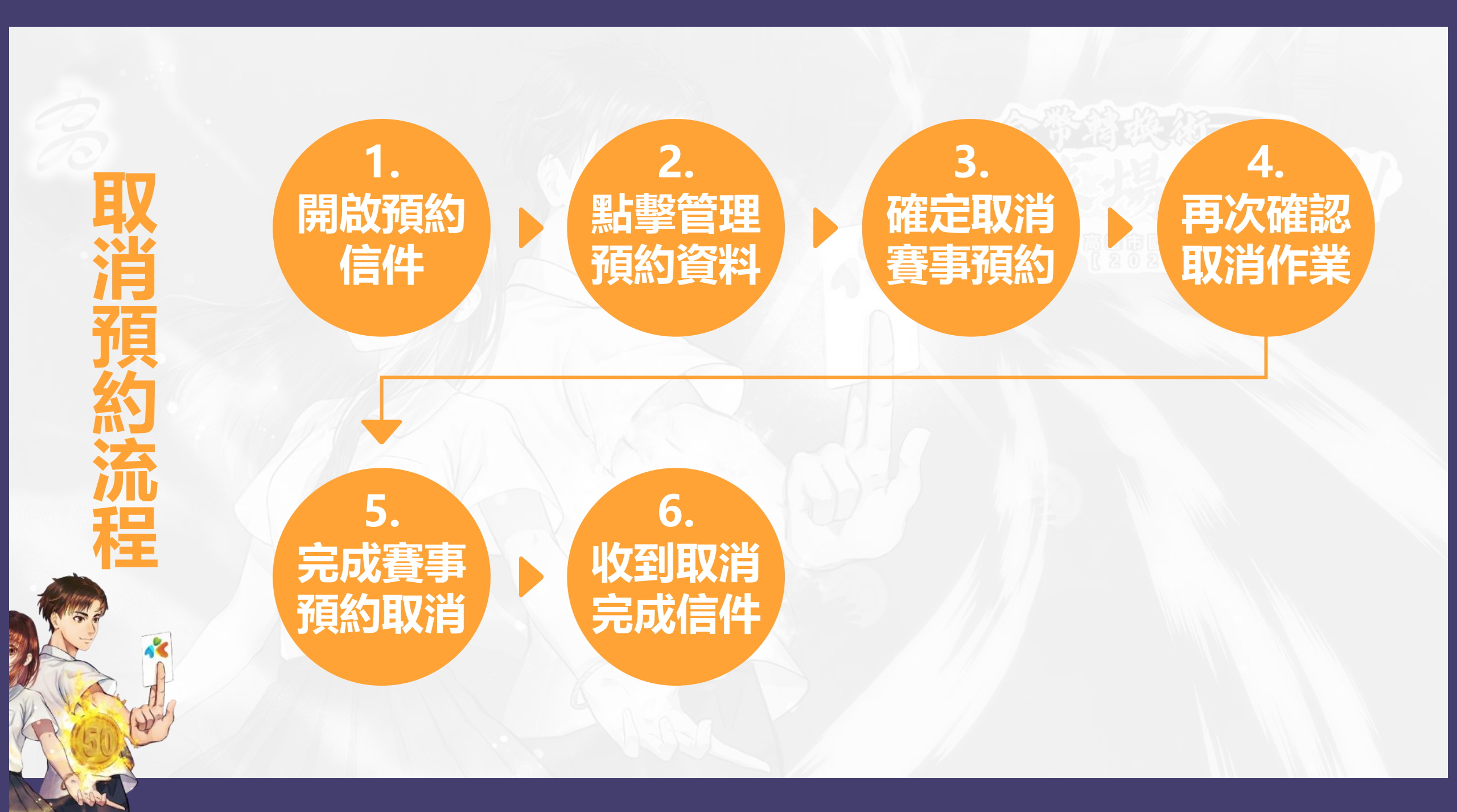

# 1. 開啟預約 信件

# 開啟預約賽事成 功的信箱郵件

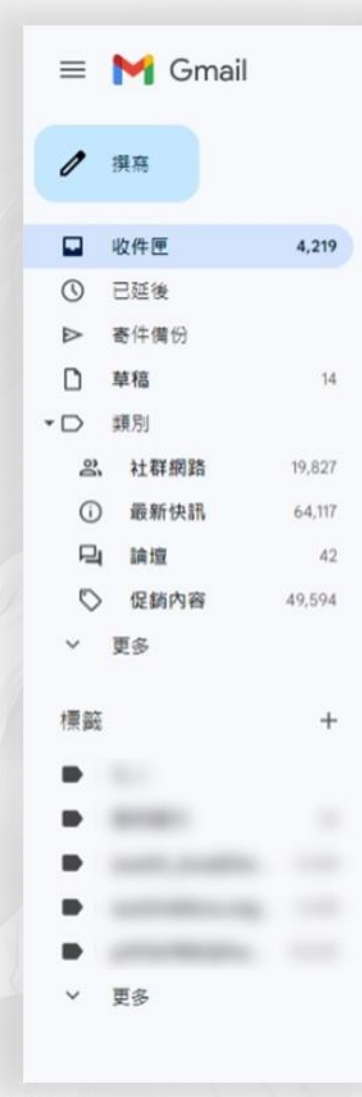

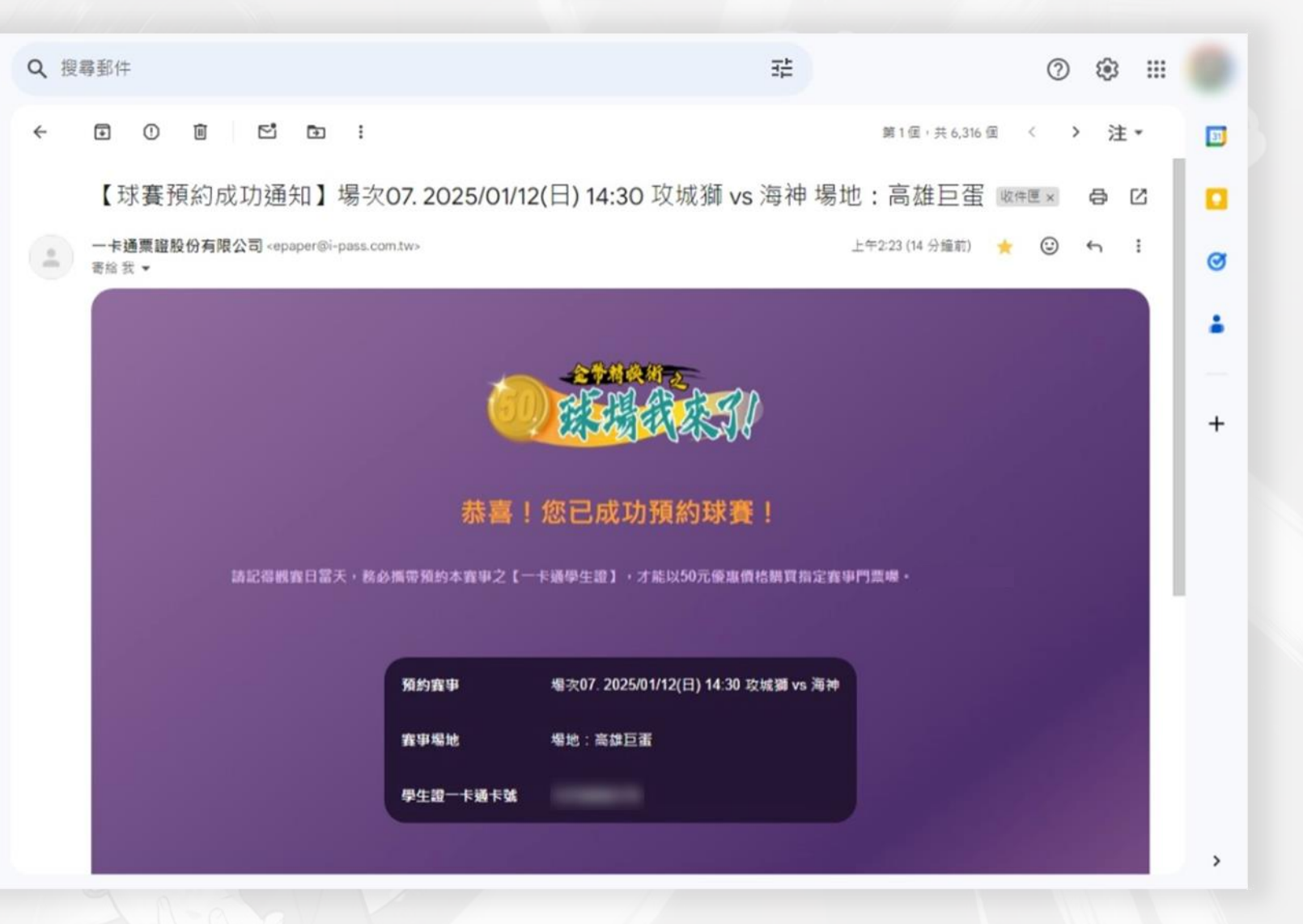

# 2. 點擊管理 預約資料

0

• D

å

 $\bigcirc$ 

O

標籤

點擊信件內「管 理預約資料」按 鈕·開始進行賽 事取消預約作業

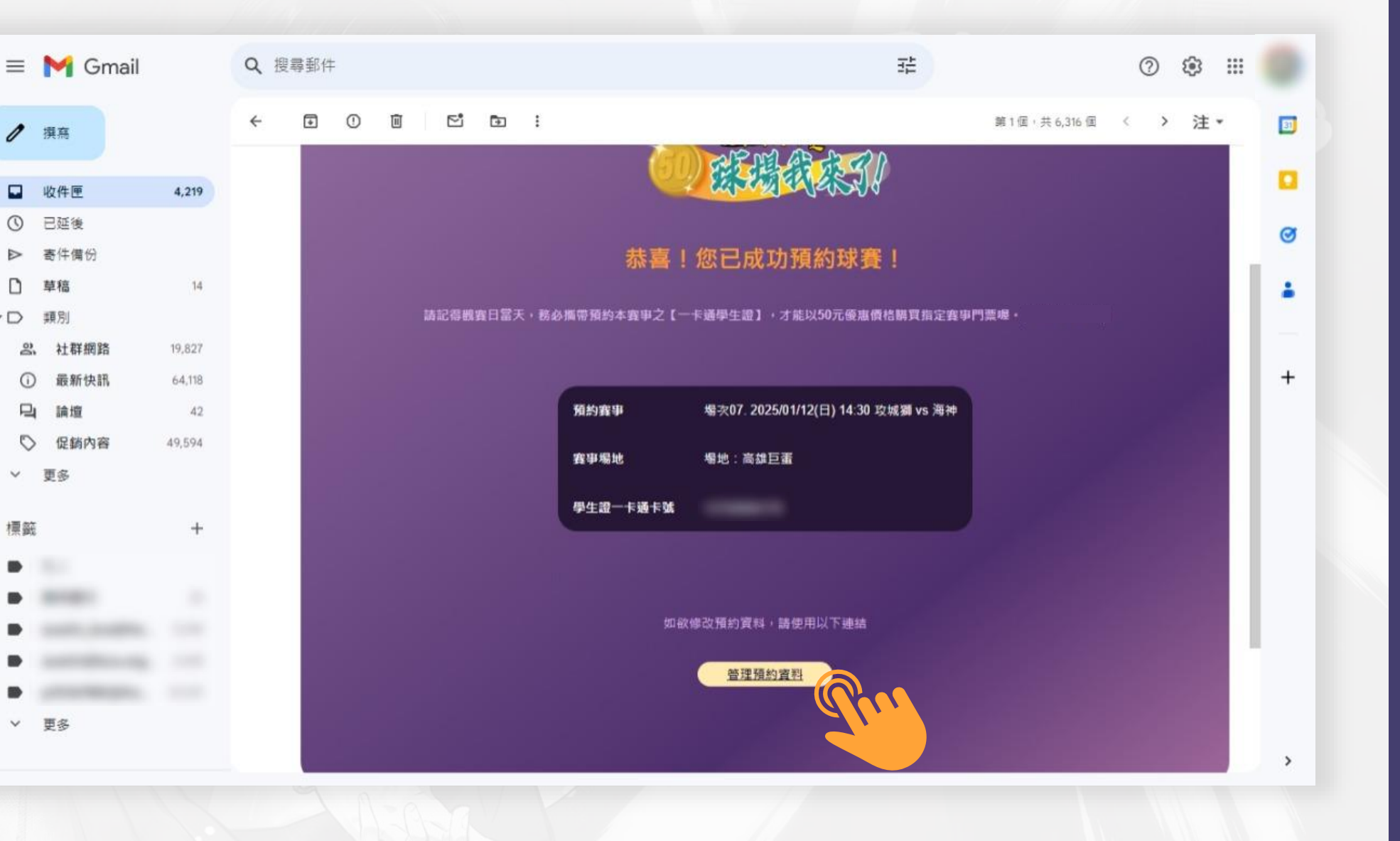

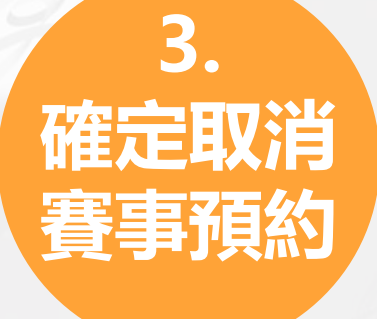

如確定要取消賽 事預約,請勾選 同意,並點擊 「預約刪除」按 鈕

| KADHSIUNG<br>DUGGS<br>FamilyMart                                 |
|------------------------------------------------------------------|
| 場次07. 2025/01/12(日) 14:30 攻城獅 vs 海神<br><sup>場地:高雄巨蛋</sup>        |
| 學生龍一卡通卡號:*(查查位置)                                                 |
| 鼻分離字號末四碼:*                                                       |
| E-mail: *                                                        |
| 四我已想讀本活動相難說明及注意事項,並同意 <u>個資聲明</u> 及 <u>隱私權政策</u><br>我要預約<br>預約顯除 |
|                                                                  |
|                                                                  |

2.....

|                      | wwwtest.i-pass.com.tw 說<br>資料將無法復原,確定要刪除?    |         |
|----------------------|----------------------------------------------|---------|
| <b>再次</b> 確認<br>取消作業 | □<br>場次07.2025/01/12(日) 14:30 攻城独<br>場地:高雄巨蛋 |         |
| 再次確認是否要              | 學生證一 <del>來</del> 攝卡號:*(查點位置)<br>13750006179 |         |
| 取消賽事預約作<br>業,如確認無    | 鼻分離字號末四碼:*<br>1723<br>E-mail:*               |         |
| 誤,請點擊「確<br>定」按鈕      |                                              |         |
|                      |                                              |         |
|                      |                                              | 04.2-10 |

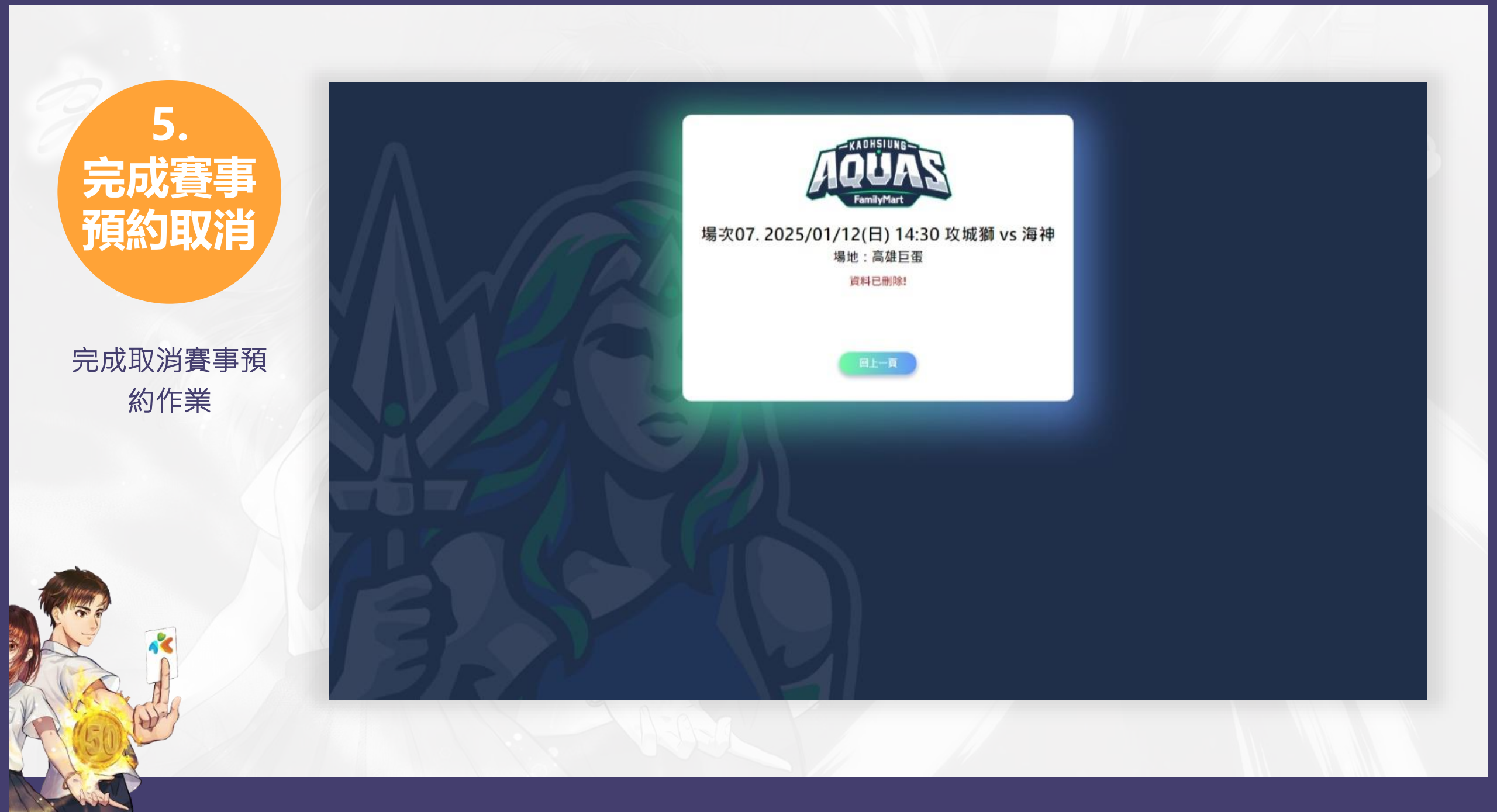

# 6. 收到取消 完成信件

# 系統也會同步發 送一封完成取消 賽事預約的信件 至信箱

| ≡          | M Gmail | Q 搜    | Q、搜尋郵件 |      |     |     |                                                                     |                                               |             |   |
|------------|---------|--------|--------|------|-----|-----|---------------------------------------------------------------------|-----------------------------------------------|-------------|---|
| 0          | 撰高      |        | ÷      | ۲    | 0   | Ū   | Ľ                                                                   | ۵                                             | I           |   |
|            | 收件匣     | 4,219  |        | 【玎   | 核賽列 | 頁約] | 取消通                                                                 | 知】                                            | 場次07        | 7 |
| ()         | 已延後     |        |        | 一卡道  | 重證服 | 设份有 | 限公司 <ep< td=""><td>paper@i</td><td>-pass.com.t</td><td>4</td></ep<> | paper@i                                       | -pass.com.t | 4 |
| ⊳          | 寄件備份    |        | •      | 奇指 艺 |     | _   |                                                                     |                                               |             |   |
| ۵          | 草稿      | 14     |        |      |     |     |                                                                     |                                               |             |   |
|            | 類別      |        |        |      |     |     |                                                                     |                                               |             |   |
| ő          | 社群網路    | 19,827 |        |      |     |     |                                                                     |                                               |             |   |
| 0          | 最新快訊    | 64,118 |        |      |     |     |                                                                     |                                               |             |   |
| 믹          | 論壇      | 42     |        |      |     |     |                                                                     |                                               |             |   |
| $\bigcirc$ | 促鎬內容    | 49,594 |        |      |     |     |                                                                     |                                               |             |   |
| ~          | 更多      |        |        |      |     |     |                                                                     |                                               |             |   |
| 標籤         |         | +      |        |      |     |     | <b>路纪得</b> 图                                                        | <b>山田田</b> 田田田田田田田田田田田田田田田田田田田田田田田田田田田田田田田田田田 | 天,務必攜       |   |
| -          |         |        |        |      |     |     |                                                                     |                                               | 6           |   |
|            |         |        |        |      |     |     |                                                                     |                                               | 1           |   |
| _          |         |        |        |      |     |     |                                                                     |                                               |             |   |
|            |         |        |        |      |     |     |                                                                     |                                               |             |   |
|            | T C     |        |        |      |     |     |                                                                     |                                               |             |   |
| v          | 史多      |        |        |      |     |     |                                                                     |                                               |             |   |
|            |         |        |        | -    |     |     |                                                                     |                                               |             | l |

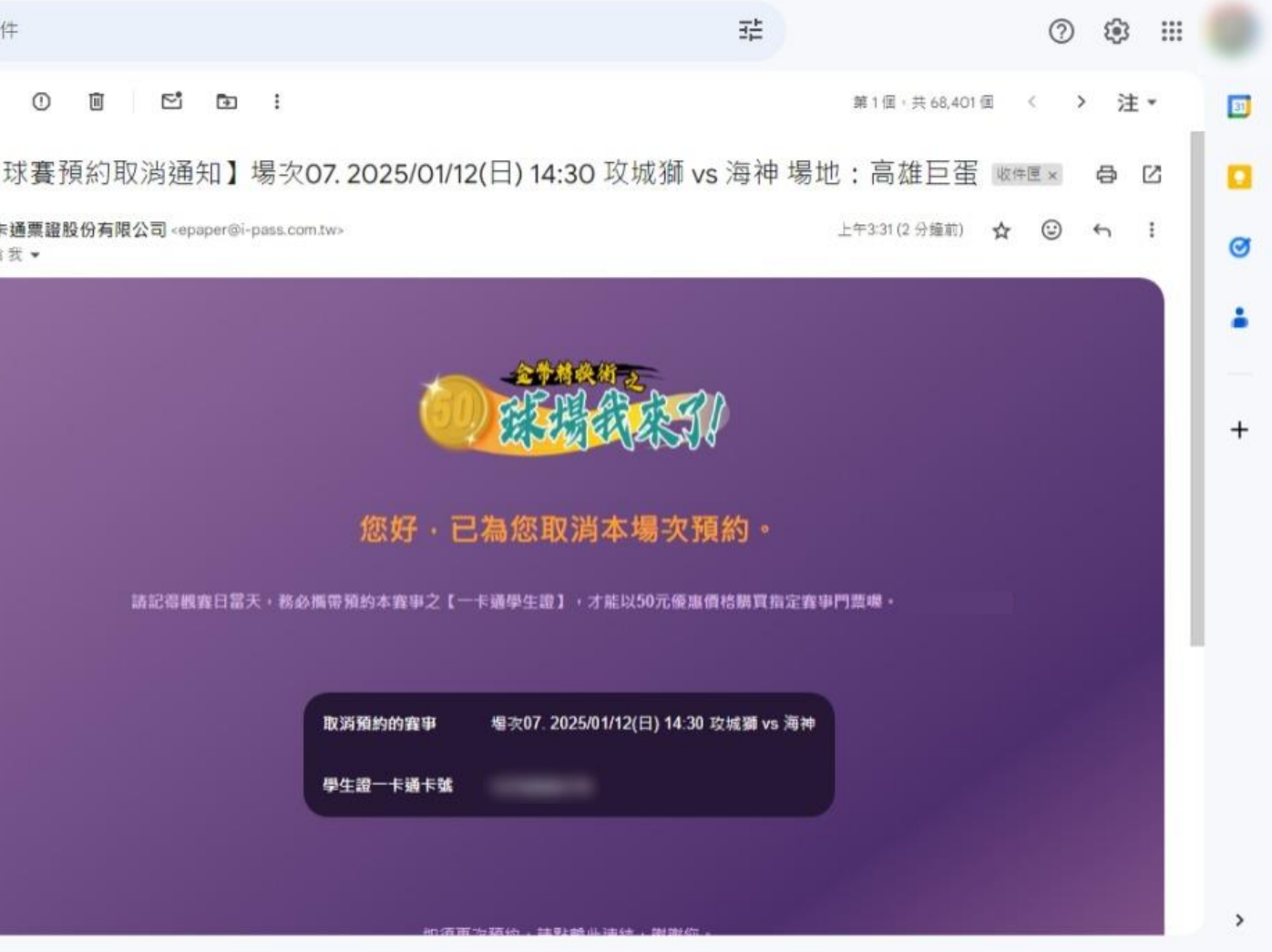